# Chromebook Help

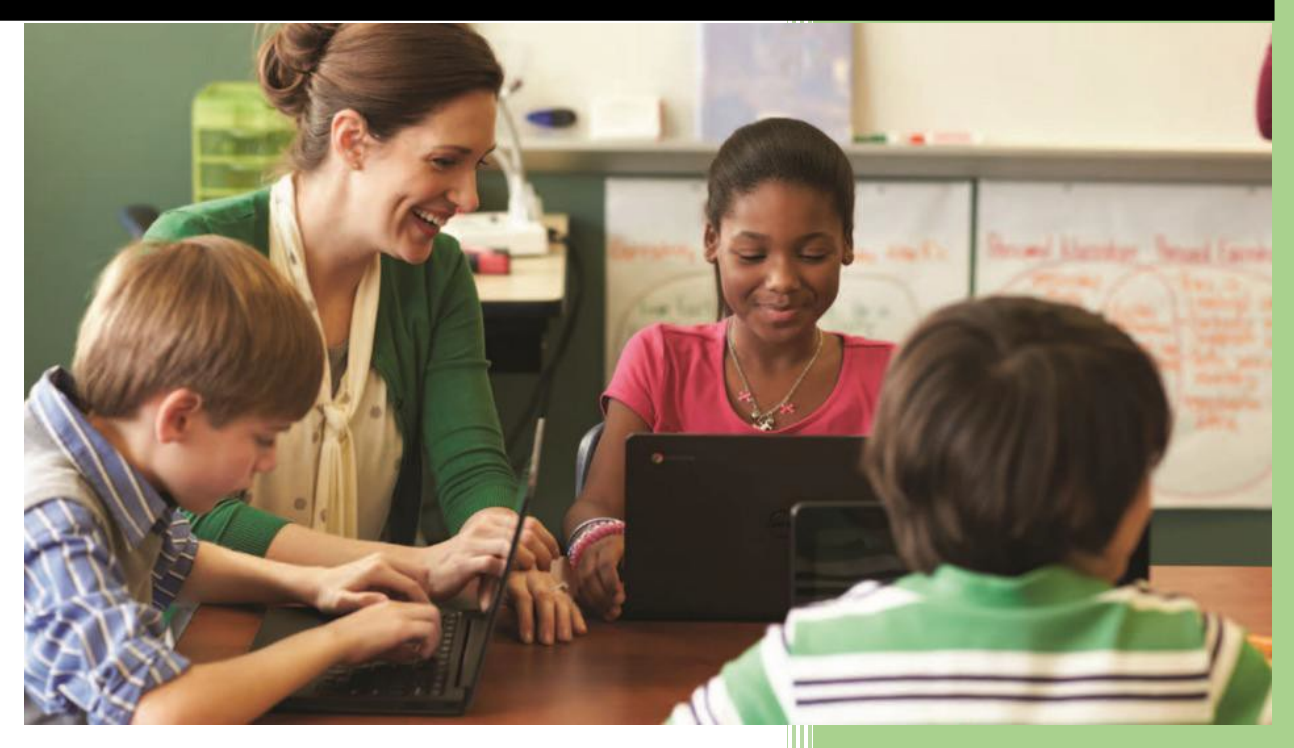

Helpdesk Medford School District 549c 10/1/2014

# Table of Contents

| What is a Chromebook?                        | 5  |
|----------------------------------------------|----|
| Ways to use Chromebooks to support Learning: | 5  |
| PUBLISHING                                   | 5  |
| PRODUCTIVITY                                 | 5  |
| COMMUNICATION                                | 5  |
| COLLABORATION                                | 6  |
| Benefits for Schools                         | 6  |
| Classroom Impact                             | 6  |
| Setting Up Chromebook Carts                  | 6  |
| Sign-In Screen                               | 7  |
| 1 - Sign-in Screen                           | 7  |
| 2 - Sign in                                  | 7  |
| 3 - Add a new account                        | 7  |
| 4 - Remove accounts                          | 7  |
| 5 - Shut down                                | 7  |
| Chrome Browser                               | 8  |
| 1 – Omnibox                                  | 8  |
| 2 – Tabs                                     | 8  |
| 3 – Bookmarks                                | 8  |
| The Shelf                                    | 9  |
| Open Chrome                                  | 9  |
| Status Area and Settings                     | 9  |
| See and change essential settings            | 9  |
| Lock your device or sign out                 | 9  |
| Open your Settings page                      | 9  |
| Find additional help                         | 9  |
| Desktop Area                                 | 10 |
| Choose your background wallpaper             | 10 |
| Hide or show the launcher and status area    | 10 |
| Get Help with Chromebook                     | 10 |
| Open the Get Help app                        | 10 |

| Keyboard Features11                                         |
|-------------------------------------------------------------|
| Shortcut Keys11                                             |
| Chromebook touchpad tips12                                  |
| 10 Keyboard Shortcuts Every Chromebook User Should Know13   |
| 1. Take a Screenshot on a Chromebook13                      |
| 2. Open File Manager                                        |
| 3. Open Task Manager13                                      |
| 4. Launch Apps on the Shelf13                               |
| 5. Lock the Screen                                          |
| 6. Open the Hotdog14                                        |
| 7. Toggle Caps Lock On/Off14                                |
| 8. Logout14                                                 |
| 9. Mirror Monitor14                                         |
| 10. Show Keyboard Shortcut Overlay14                        |
| Tabs and Windows15                                          |
| Page Shortcuts16                                            |
| Browser Settings                                            |
| Text Editing18                                              |
| Copying Student Google Information from Teacher's Desktop19 |
| SECONDARY19                                                 |
| Copying Student Google Information from Teacher's Desktop21 |
| ELEMENTARY                                                  |

# What is a Chromebook?

A Chromebook is a personal computer that runs Chrome as an operating system. The device is made to connect quickly to the Internet and supports apps that are on the web, not ones that are downloaded to the device.

# Ways to use Chromebooks to support Learning:

### **PUBLISHING**

Students can use a variety of websites for Digital Storytelling. Digital storytelling allows the students to "show with they know" in a creative, digital format. Digital storytelling on the web also allows for publication and sharing of projects with a wider audience. Students can use digital storytelling to support a variety of subjects. A few examples of websites that allow for Digital Storytelling are listed below along with curriculum connections:

- Prezi: Book Reviews/Reports, Research Reports, Story Telling
- Animoto: Field Trip Pictures, Classroom Events
- Voicethread: Biography Poems, Small research projects, Author Studies, Poetry Share
- Blabberize: Reserach projects
- Glogster: Book Posters, Character Posters, Who Am I Posters
- Other Websites: WallWisher, Story Jumper, Get Funky, FotoBabble, Little Bird Tales, Simplebooklet

# PRODUCTIVITY

Students can use productivity tools on the web that allow them to access their work anytime and anywhere. Students can use the Chromebooks to access Google Apps for Education and Moodle. Below are some examples of the ways that the students cam work in the cloud using the Chromebooks.

- Google Docs: Personal narratives, fiction stories, paragraph writing, Internet Safety Presentations
- ٠
- Google Maps: Social Studies Standards, State Studies Projects, Minnesota History mapping of important places
- Picasa: Classroom pictures, field trips
- Google Earth: Book Setting Trips, Geography tours, Literature trips
- Moodle: Online courses for Social Studies, Science, Reading

### **COMMUNICATION**

Using Chromebooks, students can communicate using 21s century tools.

- Gmail (grades 7-12): Communication with students, Book Club Communication, Reader Response Journals,
- Moodle: group discussions
- Video Conferencing: State Studies Research, Geography Mystery Quest Video Conference, Learning outside the classroom walls
- Calendars: All classroom projects and assignments

# **COLLABORATION**

Collaboration is one of most important 21st Century skills that we can teach our young students. The Chromebooks allow students to collaborate face to face or on the computer while working on projects.

- The following Apps support collaboration (just to name a few):
  - Google Docs, Google Sites, Gmail, Moodle and Edmodo

Great site for using Google in the Classroom

http://www.be.wednet.edu/Page/3556

# **Benefits for Schools**

#### Classroom Impact

Chromebooks boot up in about 8 seconds and have a battery that lasts the school day. Through the web and the thousands of educator-approved apps, books, and videos in <u>Google Play for</u> <u>Education</u>, https://www.google.com/edu/play/ (currently available to US K-12 schools) students have access to a world of information and educational tools.

# Setting Up Chromebook Carts

- 1. Plug the network (Ethernet) cord into a data port. This activates the wireless router on the cart. Using the Chromebooks using the school wireless will overpower the local wireless.
- 2. Plug the cart into power daily. The Chromebooks, fully charged, are good for 9 hours. Chromebooks not charged cannot be used. Plug the cart in daily to recharge the Chromebooks.

Make sure that the cart is also turned on and the charging lights, ON, CHARGING. A, B, C, are lit.

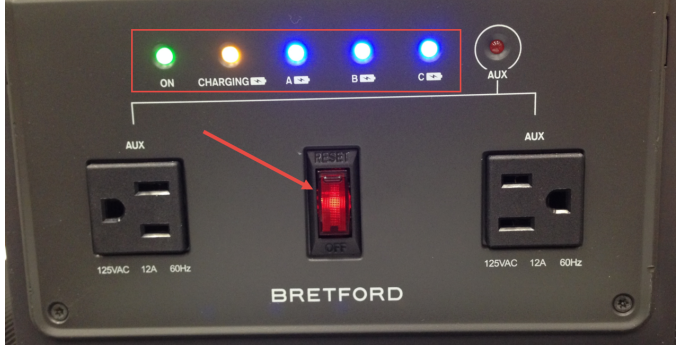

- 3. Students use their Google email address and network password to login to the Chromebook. See page 18 and 20 to see how to get all your students Google email addresses.
- 4. When student's logon to the Chromebook; Safe Search will be enabled by default and cannot be turned off.
- 5. Be sure to power off the Chromebooks before placing back in cart (no lights flashing on front). They could overheat if left turned on in the cart.

# **Chromebook Help**

Chromebooks are designed to get you on the web as quickly as possible.

# **Sign-In Screen**

### 1 - Sign-in Screen

Open the lid of the Chromebook to turn it on. If it is already open press the power button. The first screen you will see after starting the Chromebook is the main sign-in screen.

### 2 - Sign in

Just click the Google Account you want to use and enter your password. You'll see your background wallpaper on the sign-in screen.

### 3 - Add a new account

To use a Google Account not listed on the screen, click **+ Add User** in the lower-left corner of the screen. Make sure you're connected to the Internet, so that your account information can be verified. If you want to close the window without adding a user press ESC.

### 4 - Remove accounts

Click the x button in the upper-right corner of the account picture to remove the account from the screen. Don't worry; you won't actually delete the Google Account or the data and settings synced with the account.

# 5 - Shut down

Click the  ${}^{m{U}}$  button in the lower-left corner of the screen or simply close the lid to shut down.

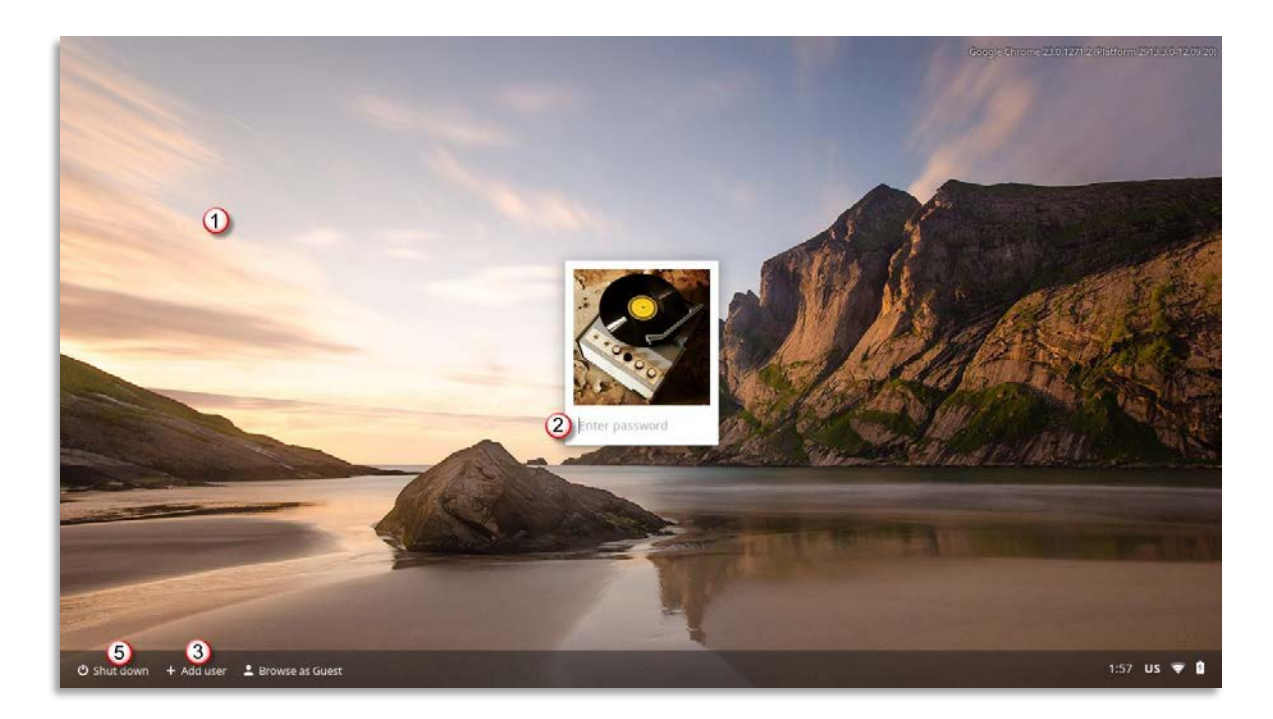

# **Chrome Browser**

### 1 – Omnibox

#### Search the web directly from the omnibox

Chrome will show you search results from your default search engine. For speedier searching, use the Instant feature to see dynamic results as you type.

#### Search your bookmarks and apps

Look for the bookmark icon  $\stackrel{\text{tor}}{\Rightarrow}$  and  $\stackrel{\text{corr}}{\Rightarrow}$  in the omnibox menu as you type. Found what you're looking for? Use the arrow keys to select the item and press Enter to open it. **Stay informed with page alerts** 

If there's something about the page that you should know about, such as blocked pop-

ups  $\square$  or security issues  $\square$ , icons will appear in the omnibox to let you know.

### 2 – Tabs

#### Easily rearrange your tabs

Drag and drop tabs along the top of the window. You can even pull a tab down and out into a new window. Right-click and pin a tab to make it stay in place.

### 3 – Bookmarks

#### Click the star to add a bookmark

Click the 🛣 icon in the omnibox to place a link for the page on the bookmarks bar. Use the bookmark to revisit the page anytime.

#### Find your bookmarks on the bookmarks bar

Keep the bookmark bar docked underneath the omnibox to get easy access to your bookmarks. If you decide to hide it, open a new tab or use the Chrome menu to find your bookmarks.

#### Organize your bookmarks in folders

If you've got a lot of bookmarks, place them in folders to keep them organized. To move bookmarks, drag and drop them along the bookmarks bar, or use the bookmark manager available from the Chrome menu.

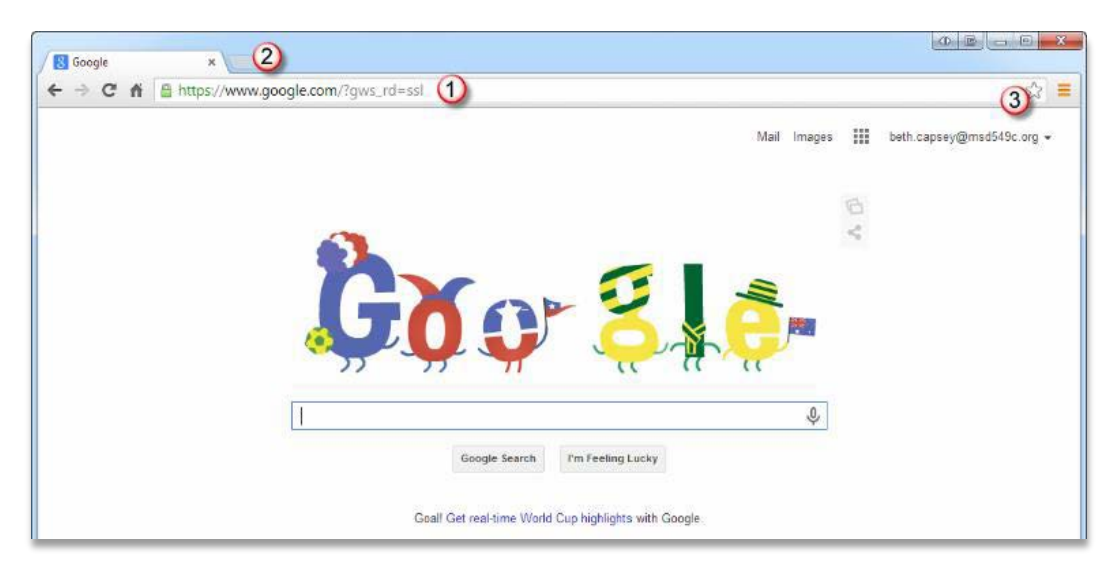

# The Shelf

# **Open** Chrome

Open a new tab by clicking the Chrome logo 2. New tabs show a list of your most visited sites.

#### Pin your favorite apps

Place the apps you use the most on the <u>shelf at the bottom of the screen</u>. Right-click the app and select **Pin to shelf**. To remove an app from the shelf, right-click the app and select **Unpin See you apps list** 

To see all of your apps, click the launcher icon. Click an app in the list to open it. You can also hold **Shift** while clicking to open it in a new window.

#### Search with your Chromebook

To search the web, the Chrome Web Store, and your Google contacts, use the search box.

# Window Control

#### **Maximize Windows**

To quickly maximize your window, just click the window control button . You can also double-click the area between your tabs and the button.

#### Minimize windows or dock them to the side

Click the window control button and drag the window downward to minimize it on the launcher, or to the left and right to dock it to the side of the screen.

#### Manually resize windows

Place your cursor on the edges of your current window (if not maximized) to manually resize your window. You can drag the border of the window to make it wider or narrower.

# **Status Area and Settings**

#### See and change essential settings

At a glance, the status area allows you to see all your essential settings--network connection, battery life, and the account you're using. You can also quickly change your network connection, keyboard input methods, volume, and select the audio output directly from the panel.

#### Lock your device or sign out

Need to step away from your Chromebook for a few minutes? Use the Sign out option or click on the lock icon to make sure no one messes with your account.

#### **Open your Settings page**

Select Settings to see everything you can adjust on the device. There, you'll find settings for your mouse and touchpad, web browsing, and device permissions, among others.

#### Find additional help

Click the question mark icon to open the Get Help app. You'll find a searchable database of helpful tutorials and troubleshooting information for your Chromebook, as well as support contact information.

# **Desktop Area** *Choose your background wallpaper*

Right-click the background area and select **Set Wallpaper**. Display one of our background images by selecting a category and choosing an image.

If you prefer to display a custom image, select the Custom category and click **Choose File**. Select an image and click **Open**. Choose to center, center crop, or stretch the image. You can also select the **Surprise Me** box to be given a random wallpaper image. (Deselect the box to choose your own image.)

# Hide or show the launcher and status area

To help you see more of your webpage, the launcher and the status area at the bottom of the screen are hidden automatically if the browser window is maximized. Right-click this area to see more display options.

# Get Help with Chromebook

You can get answers to frequently-asked questions and find ways to contact a Chromebook agent with the Get Help app on your Chromebook, and you can use it even if you aren't connected to the Internet.

# Open the Get Help app

- 1. Sign in to your Chromebook.
- 2. Click the status area, where your account picture appears.
- 3. Click the ? question mark.

You can also open the Get Help app by using the shortcut Ctrl+Shift+?

# **Keyboard Features**

To help you find things quickly, your Chromebook keyboard has special shortcut keys, including a dedicated search key. The shortcut keys make it easy to get around online and control your Chromebook, and the search key lets you search your apps and the web at the same time. **Shortcut Keys** 

#### Some special keys sit along the top of Chromebook keyboards.

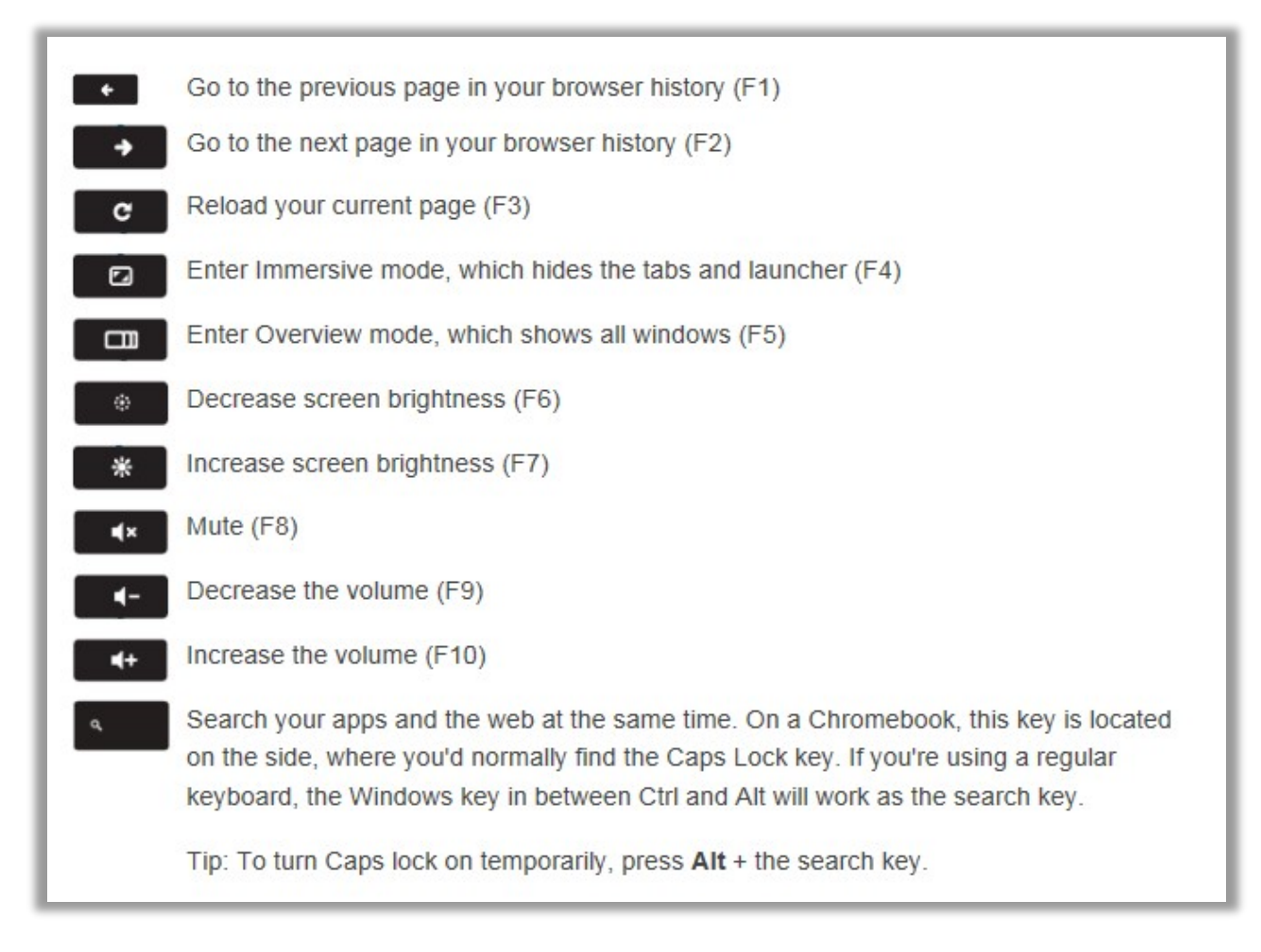

# **Chromebook touchpad tips**

If you're using a Chromebook, use the touchpad to move the pointer and select items on the screen. Here are some gestures and actions supported by the touchpad:

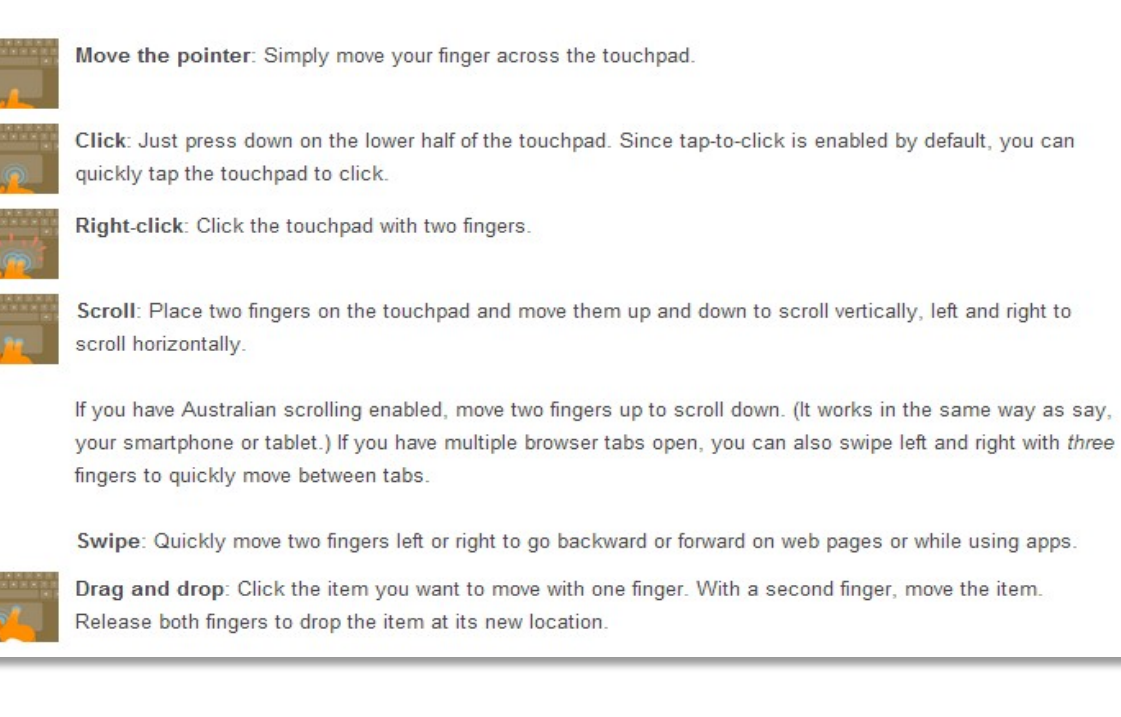

# **10 Keyboard Shortcuts Every Chromebook User Should Know** *1. Take a Screenshot on a Chromebook*

To take a screenshot of the entire screen press the Ctrl key and the Switcher key at the same time:

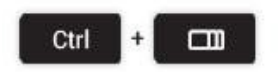

Just need a bit of the screen? Pressing the following keyboard combo will allow you to select a section of the screen to snap:

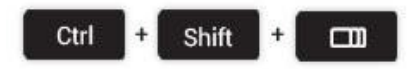

# 2. Open File Manager

Opening the file manager in Chrome OS is easy using a trackpad or mouse (especially if you pin it to the app shelf) but keyboard aficionados aren't left out: just tap the following pairing.

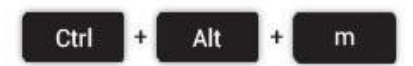

### 3. Open Task Manager

Is Chrome suddenly running slow? it could be a rogue extension or webpage sucking up your resources. Identify the culprit using the task manager.

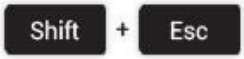

# 4. Launch Apps on the Shelf

Applications pinned to the Shelf (the bar at the bottom of the screen in Chrome OS) can be opened using a keyboard shortcut.

The first app in from the left – count the Chrome icon as 0 - is 1, the next 2, and so on until you reach 8.

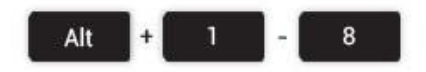

# 5. Lock the Screen

If you're going to leave your computer unattended for a short period (say, whilst you go grab a coffee refill) you may wish to lock your screen to prevent anyone else meddling with your session.

To do this just press the following key combo:

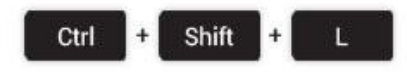

# 6. Open the Hotdog

Opening the Hotdog menu in Chrome isn't exactly hard, but if you've hooked your device up to a huge monitor it can be a fair ol' scroll up. Save some time and open it with the following command/

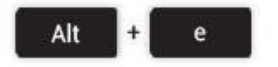

# 7. Toggle Caps Lock On/Off

Most Chromebooks don't come with a dedicated Caps Lock key. So how do you turn it on when you need type in capital letters?

Just hit the following key combo to turn it on, and turn it back off when you're done.

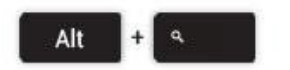

# 8. Logout

In a rush to quit your session? Some finger gymnastics will have you out in a snap.

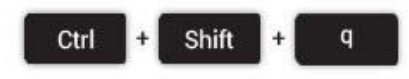

### 9. Mirror Monitor

If you plan on connecting your Chromebook to an external monitor (or TV) at some point then the 'Mirror Monitor' shortcut is a neat one. Rather than add an additional workspace it simply mirrors the Chromebook's screen.

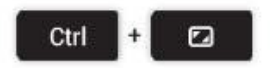

# 10. Show Keyboard Shortcut Overlay

It's a little bit meta, but the ultimate keyboard shortcut is the one that reveals all keyboard shortcuts!

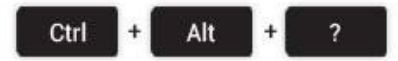

# **Tabs and Windows**

| Ctri+N                                                             | Open a new window                                                                          |  |  |
|--------------------------------------------------------------------|--------------------------------------------------------------------------------------------|--|--|
| Ctrl+Shift+N                                                       | Open a new window in incognito mode                                                        |  |  |
| Ctrl+T                                                             | Open a new tab                                                                             |  |  |
| Ctrl+O                                                             | Open a file in the browser                                                                 |  |  |
| Ctrl+Shift+Q (twice)                                               | Sign out of your Google Account on Chrome OS                                               |  |  |
| Ctrl+W                                                             | Close the current tab                                                                      |  |  |
| Ctrl+Shift+W                                                       | Close the current window                                                                   |  |  |
| Ctrl+Shift+T                                                       | Reopen the last tab you've closed. Google Chrome remembers the last 10 tabs you've closed. |  |  |
| Ctrl+1 through Ctrl+8                                              | G to the tab at the specified position in the window                                       |  |  |
| Ctrl+9                                                             | Go to the last tab in the window                                                           |  |  |
| Alt+1 through Alt+8                                                | Activate launcher items 1-8                                                                |  |  |
| Search+1 through Search+=                                          | Use F1 to F12                                                                              |  |  |
| Alt+9                                                              | Go to the last window open                                                                 |  |  |
| Ctrl+Tab                                                           | Go to the next tab in the window                                                           |  |  |
| Ctrl+Shift+Tab                                                     | Go to the previous tab in the window                                                       |  |  |
| Alt+Tab                                                            | Go to the next window you have open                                                        |  |  |
| Alt+Shift+Tab                                                      | Go to the previous window you have open                                                    |  |  |
| Click and hold the Back or Forward<br>arrow in the browser toolbar | See your browsing history for the tab                                                      |  |  |
| Backspace, or press Alt and the left arrow                         | Go to previous page in your browsing history.                                              |  |  |
| Shift+Backspace, or press Alt and the<br>ight arrow                | Go to the next page in your browsing history.                                              |  |  |
| Press Ctrl and click a link                                        | Open the link in a new tab in the background                                               |  |  |
| Press Ctrl+Shift and click a link                                  | Open the link in a new tab and switch to the newly opened tab                              |  |  |
| Press Shift and click a link                                       | Open the link in a new window                                                              |  |  |
| Drag a link to a tab                                               | Open the link in the tab                                                                   |  |  |
| Drag a link to a blank area on the tab<br>strip                    | Open the link in a new tab                                                                 |  |  |
| Type a URL in the address bar, then<br>press Alt+Enter             | Open the URL in a new tab                                                                  |  |  |
| Press Esc while dragging a tab                                     | Return the tab to its original position                                                    |  |  |
| Ctrl+Chiff+1                                                       | Locks your screen                                                                          |  |  |

# Page Shortcuts

| Page shortcuts                 |                                                                                                    |
|--------------------------------|----------------------------------------------------------------------------------------------------|
| Press Alt and up arrow         | Page up                                                                                                  |
| Press Alt and down arrow       | Page down                                                                                                |
| Space bar                      | Scroll down the web page                                                                                 |
| Press Ctrl+Alt and up arrow    | Home                                                                                                    |
| Press Ctrl+Alt and down arrow  | End                                                                                                    |
| Ctrl+P                         | Print your current page                                                                                  |
| Ctrl+S                         | Save your current page                                                                                   |
| Ctrl+R                         | Reload your current page                                                                                 |
| Ctrl+Shift+R                   | Reload your current page without using cached content                                                    |
| Ctrl and +                     | Zoom in on the page                                                                                      |
| Ctrl and -                     | Zoom out on the page                                                                                     |
| Ctrl+0                         | Reset zoom level                                                                                         |
| Esc                            | Stop the loading of your current page                                                                    |
| Press Alt and click a link     | Open the link in a new tab in the background                                                             |
| Ctrl+D                         | Save your current webpage as a bookmark                                                                  |
| Ctrl+Shift+D                   | Save all open pages in your current window as bookmarks in a new folder                                  |
| Drag a link to bookmarks bar   | Save the link as a bookmark                                                                              |
| Ctrl+F                         | Open the find bar to search your current page                                                            |
| Ctrl+G or Enter                | Go to the next match for your input in the find bar                                                      |
| Ctrl+Shift+G or<br>Shift+Enter | Go to the previous match for your input in the find bar                                                  |
| Ctrl+K or Ctrl+E               | Perform a search. Type a search term after the question mark in the address bar and press <b>Enter</b> . |
| Ctrl+Enter                     | Add www. and .com to your input in the address bar and open the resulting $\ensuremath{URL}$             |
| Ctrl+                          | Take a screenshot of your current page                                                                   |
| Ctrl+ Shift+                   | Take a partial screenshot                                                                                |
| Ctrl+U                         | View page source                                                                                         |
| Ctrl+Shift+I                   | Toggle the display of the Developer Tools panel                                                          |
| Ctrl+Shift+J                   | Toggle the display of the DOM Inspector                                                                  |

# **Browser Settings**

| Browser settings          |                                                                                                    |
|---------------------------|----------------------------------------------------------------------------------------------------|
| Ctrl+Shift+B              | Toggle the display of the bookmarks bar. Bookmarks appear on the New Tab page if the bar is hidden.                                                                                                    |
| Alt+Shift+M               | Open the Files app                                                                                                    |
| Ctrl+.                    | Display hidden files in the Files app                                                                                                    |
| Ctrl+H                    | Open the History page                                                                                                    |
| Ctrl+J                    | Open the Downloads page                                                                                                    |
| Shift+Esc                 | Open the Task Manager                                                                                                    |
| Ctrl+Alt+/                | Open the list of available keyboard shortcuts                                                                                                    |
| Ctrl+?                    | Go to the Help Center                                                                                                    |
| Ctrl+                     | Configure monitor display                                                                                                    |
| Shift+Alt+S               | Opens the status area in the bottom-right corner of the screen.                                                                                                    |
| Shift+Alt+L               | Place focus on the launcher                                                                                                    |
| Ctrl + ← or Ctrl +        | <ul> <li>Press Tab or the right arrow to focus on the next item in the toolbar</li> <li>Press Shift+Tab or the left arrow to focus on the previous item in the toolbar</li> <li>Press Space or Enter to activate buttons, including page actions and browser actions</li> <li>Press Shift + </li> <li>to open the context menu for the button (if available).</li> <li>Press Esc to return focus to the page</li> </ul> Pressing Ctrl and either the back or forward keys switches focus to the next keyboard-accessible pane. Panes include: |
|                           | <ul> <li>Status area containing the time, network icon, and battery icon<br/>in the bottom-right corner of the screen</li> <li>Launcher</li> <li>Address bar</li> <li>Bookmarks bar (if visible)</li> <li>The main web content (including any infobars)</li> <li>Downloads bar (if visible)</li> </ul>                                                                                                    |
| Alt+Shift+B               | Place focus on the bookmarks bar. Use the actions listed for<br>Shift+Alt+T to move the focus.                                                                                                    |
| Alt+E or Alt+F            | Open the Chrome menu on the browser toolbar                                                                                                    |
| Shift+Search+Volume<br>Up | Open right-click menus for focused items.                                                                                                    |
| Ctrl+Alt+Z                | Enable or disable accessibility features if you're not signed in with<br>a Google Account. If you're signed in, you can configure the<br>accessibility feature on the Settings page.                                                                                                    |
| Ctrl+Shift and +          | Increase screen scale                                                                                                    |
| Ctrl+Shift and -          | Decrease screen scale                                                                                                    |
| Ctrl+Shift and )          | Reset screen scale                                                                                                    |
| Ctrl+Shift and Refresh    | Rotate screen 90 degrees                                                                                                    |
|                           |                                                                                                    |

# **Text Editing**

| Text editing                       |                                                |
|------------------------------------|------------------------------------------------|
| Ctrl+A                             | Select everything on the page                  |
| Ctrl+L or Alt+D                    | Select the content in the address bar          |
| Press Ctrl+Shift and right arrow   | Select next word or letter                     |
| Press Shift+Search and right arrow | Select text to the end of the line             |
| Press Shift+Search and left arrow  | Select text to the beginning of the line       |
| Press Ctrl+Shift and left arrow    | Select previous word or letter                 |
| Press Ctrl and right arrow         | Move to the end of the next word               |
| Press Ctrl and left arrow          | Move to the start of the previous word         |
| Press Alt and up arrow             | Page up                                        |
| Press Alt and down arrow           | Page down                                      |
| Press Ctrl+Alt and up arrow        | Home                                           |
| Press Ctrl+Alt and down arrow      | End                                            |
| Ctrl+C                             | Copy selected content to the clipboard         |
| Ctrl+V                             | Paste content from the clipboard               |
| Ctrl+Shift+V                       | Paste content from the clipboard as plain text |
| Ctrl+X                             | Cut                                            |
| Ctrl+Backspace                     | Delete the previous word                       |
| Alt+Backspace                      | Delete the next letter (forward delete)        |
| Ctrl+Z                             | Undo your last action                          |

# **Copying Student Google Information from Teacher's Desktop** SECONDARY

| Secondary Teacher's Desktop - South High School - Caroline Campbell - Period: 05: English 1 | A DESCRIPTION OF THE OWNER OF THE OWNER OWNER OF THE OWNER OF THE OWNER OF THE OWNER OF THE OWNER OF THE OWNER OF THE OWNER OF THE OWNER OF THE OWNER OF THE OWNER OF THE OWNER OF THE OWNER OF THE OWNER OF THE OWNER OF THE OWNER OF THE OWNER OF THE OWNER OF THE OWNER OWNER OF THE OWNER OWNER OWNER OWNER OWNER OWNER OWNER OWNER OWNER OWNER OWNER OWNER OWNER OWNER OWNER OWNER OWNER OWNER OWNER OWNER OWNER OWNER OWNER OWNER OWNER OWNER OWNER OWNER OWNER OWNER OWNER OWNER OWNER OWNER OWNER OWNER | Contract of Contractory of Contractory of Contracto |                                                                                                    |
|---------------------------------------------------------------------------------------------|----------------------------------------------------------------------------------------------------|----------------------------------------------------------------------------------------------------|----------------------------------------------------------------------------------------------------|
| 🔞 🔹 🚔 Tools 🔻 School: South Medford High Sch 👻 Teacher:                                     | Attendance -                                                                                                    |                                                                                                    |                                                                                                    |
| 🖌 Proficiency Grade Book 🛛 🗹 Daily Attendance 📲 🚺 Student Information 📲 🗔 Stude             | t Information Reports 🛛 ORF, Maze & Math Exit Exam Scores                                                                                                    |                                                                                                    |                                                                                                    |
| Reports                                                                                     | Report Ready                                                                                                    | All Students Selected                                                                                                    |                                                                                                    |
| Accommodations Report                                                                       | 32 Students Copied                                                                                                    | Student Name                                                                                                    | Δ.                                                                                                    |
| Ad Hoc Report                                                                               |                                                                                                    | magna carri                                                                                                    | 1000                                                                                                    |
| Birthday List                                                                               | Copy Students to Clipboard                                                                                                    | Monardi, Monard (                                                                                                    | 100.00                                                                                                    |
| Class Library Report                                                                        | 32 Students Copied to the Clipboard                                                                                                    | Harvas Daureanti-                                                                                                    | 10702                                                                                                    |
| Class Roster                                                                                | C Student Id and Name                                                                                                    | Ramo Transfer &                                                                                                    | 1000                                                                                                    |
| Contact Report                                                                              | 6 Google App Format 5                                                                                                    | Must Souths?                                                                                                    | 10000                                                                                                    |
| Copy Students to Clipboard                                                                  | ОК                                                                                                    | March Tanage V                                                                                                    | 199.00                                                                                                    |
| Demographics Report                                                                         |                                                                                                    | Rank Pater /                                                                                                    | 1000                                                                                                    |
| Email Wessage<br>Essential Skilla Doport                                                    |                                                                                                    | Cardin Arapite (                                                                                                    | and a second                                                                                                    |
| Lissential skills report                                                                    |                                                                                                    | Constanting Survey of                                                                                                    | 1000                                                                                                    |
| Name Tags                                                                                   | Open Secondary Teacher's Deakten                                                                                                    | Character Andrea B                                                                                                    | - mark                                                                                                    |
| OAKS List                                                                                   | 1 Click on the Student Information Reports tab                                                                                                    |                                                                                                    | 1 1 1 1 1 1 1 1 1 1 1 1 1 1 1 1 1 1 1                                                                                                    |
| Schedule                                                                                    | 2. Click on Copy Students to Cliphoard                                                                                                    | The second second second second second second second second second second second second second second second se                                                                                                    |                                                                                                    |
| Seating Chart                                                                               | 3. Select Google App Format                                                                                                    | the second                                                                                                    | - 1 mm                                                                                                    |
| StudentTranscript                                                                           | 4. Click Generate Report                                                                                                    |                                                                                                    | -                                                                                                    |
| Test Scores Report                                                                          | 5. You will see a message that the students have been copied to the Clipboard.                                                                                                    |                                                                                                    | -                                                                                                    |
| Test Scores Report (Ad Hoc)                                                                 |                                                                                                    |                                                                                                    |                                                                                                    |
| Work Samples Report                                                                         | Open an Excel document                                                                                                    |                                                                                                    | _                                                                                                    |
|                                                                                             | 1. Click in cell A1                                                                                                    |                                                                                                    |                                                                                                    |
|                                                                                             | 2. Right-click and Paste of click the Paste button on the Ribbon.                                                                                                    | The second second secon | _                                                                                                    |
|                                                                                             | 3. A list of your student's Google account name will paste into Excel.                                                                                                    | regress frances is                                                                                                    |                                                                                                    |
|                                                                                             |                                                                                                    | randan Auditation (                                                                                                    |                                                                                                    |
|                                                                                             |                                                                                                    | conten (anter-)                                                                                                    |                                                                                                    |
|                                                                                             |                                                                                                    | MOTHER ADDRESS OF                                                                                                    | 1000                                                                                                    |
|                                                                                             |                                                                                                    | More Carefu                                                                                                    | and the second second s |
|                                                                                             |                                                                                                    | Chemericang, Dipartment.                                                                                                    | 10000                                                                                                    |
|                                                                                             |                                                                                                    | Cardin All, Anna                                                                                                    | 1000                                                                                                    |
|                                                                                             |                                                                                                    | Parasa Destan A                                                                                                    | 100710                                                                                                    |
|                                                                                             |                                                                                                    | Republication of the second                                                                                                    | 100.00                                                                                                    |
|                                                                                             |                                                                                                    | Reason Lamp 1                                                                                                    | 10000                                                                                                    |
|                                                                                             |                                                                                                    | Ratio (mail                                                                                                    | and the second second s |
|                                                                                             |                                                                                                    | Real Manuals A                                                                                                    | 10000                                                                                                    |
|                                                                                             |                                                                                                    | Surfaces and a second                                                                                                    | and a second                                                                                                    |
|                                                                                             |                                                                                                    | Markon Management of                                                                                                    | 1000                                                                                                    |
|                                                                                             |                                                                                                    |                                                                                                    | -                                                                                                    |

#### **Open Secondary Teacher's Desktop**

- 1. Click on the Student Information Reports tab.
- 2. Click on Copy Students to Clipboard
- 3. Select Google App Format
- 4. Click Generate Report
- 5. You will see a message that the students have been copied to the Clipboard.

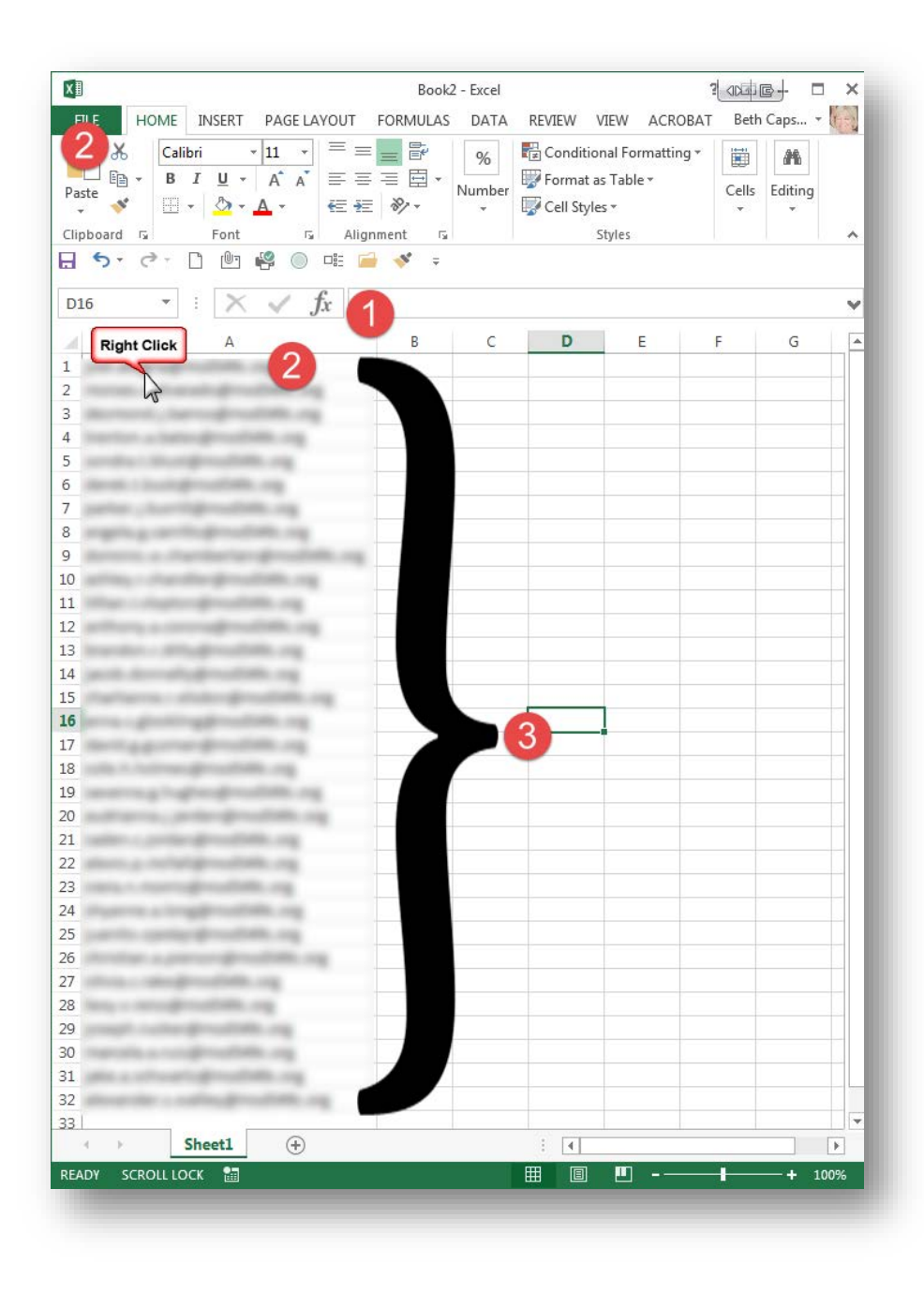

Open an Excel document

1. Click in cell A1

2. Right-click and Paste or click the Paste button on the Ribbon.

3. A list of your student's Google account name will paste into Excel.

# **Copying Student Google Information from Teacher's Desktop ELEMENTARY**

**Open Elementary Teacher's Desktop** 

- 1. Click on the Student Information Reports tab.
- 2. Click on Copy Students to Clipboard
- 3. Select Google App Format
- 4. Click Generate Report
- 5. You will see a message that the students have been copied to the Clipboard.

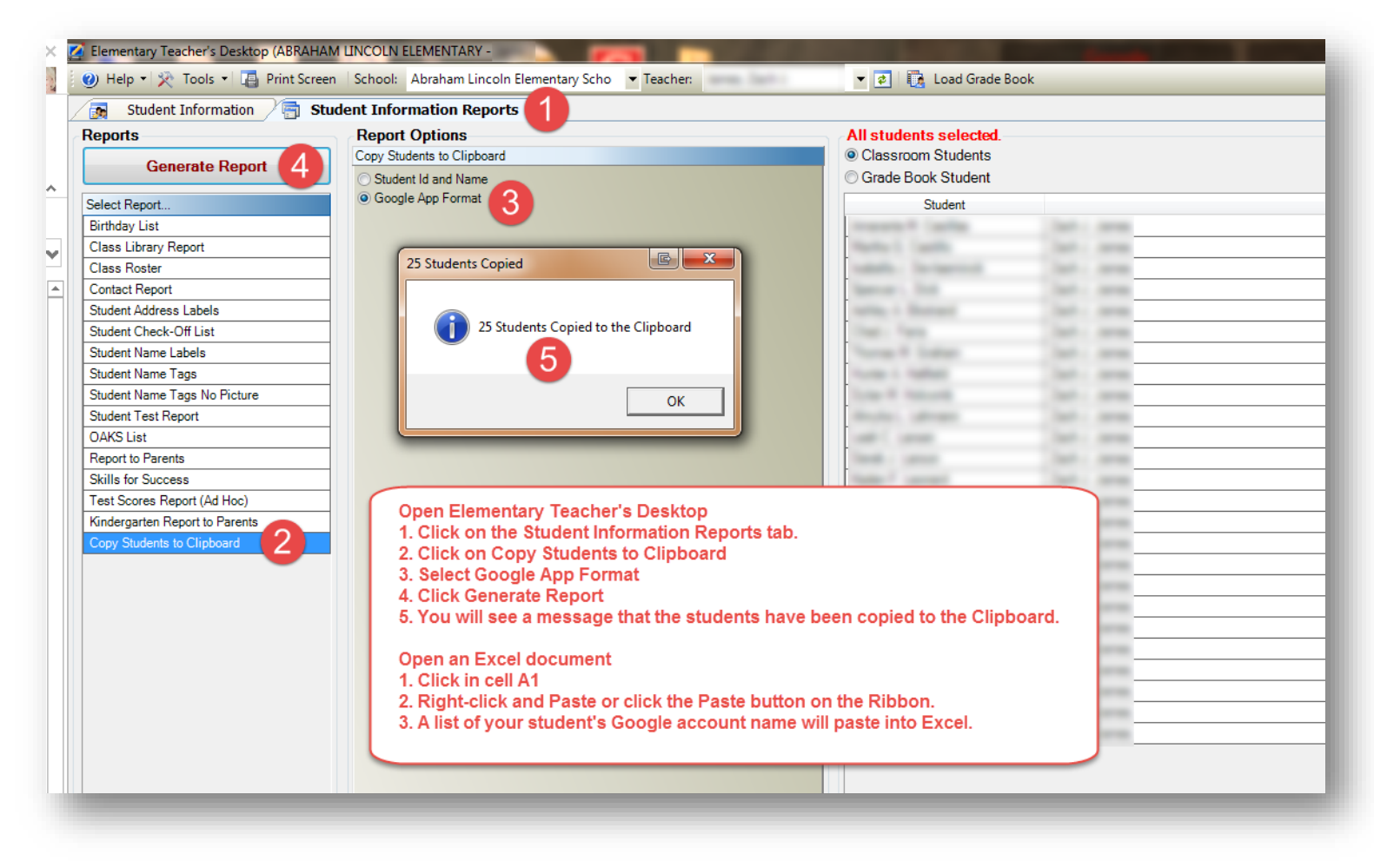

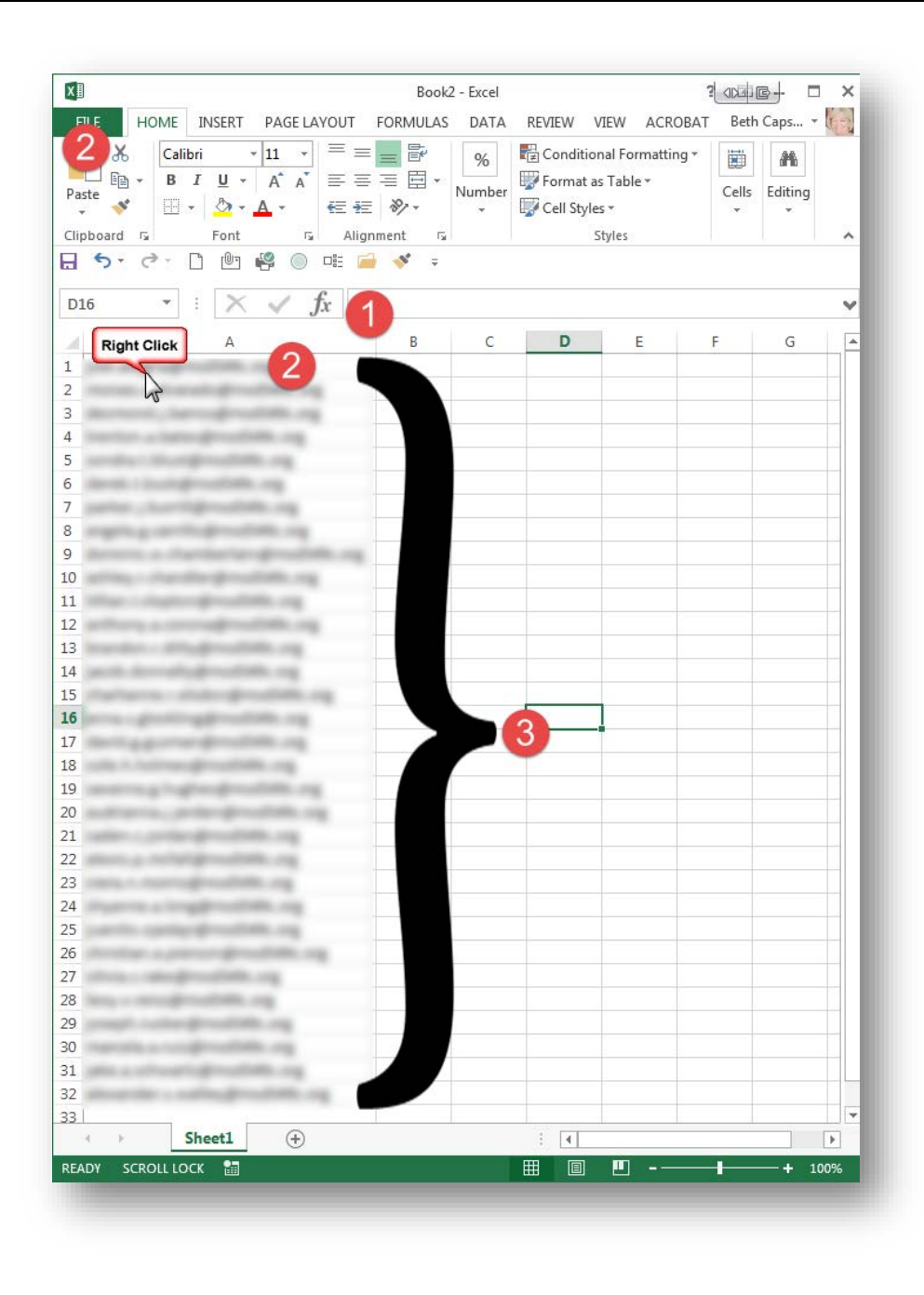

**Open an Excel document** 

1. Click in cell A1

2. Right-click and Paste or click the Paste button on the Ribbon.

3. A list of your student's Google account name will paste into Excel.

Notes: